# **Enabling SNMP on Qnap NAS devices**

Qnap is an IT manufacturer based in Taiwan and specialising in network storage solutions for home and business (NAS and SAN). In this article, we'll look at how to enable and configure the SNMP service on their NAS.

# Activate SNMP

Open your browser and in the address bar, enter the IP address of your Qnap and press "enter". Once connected, you should see this:

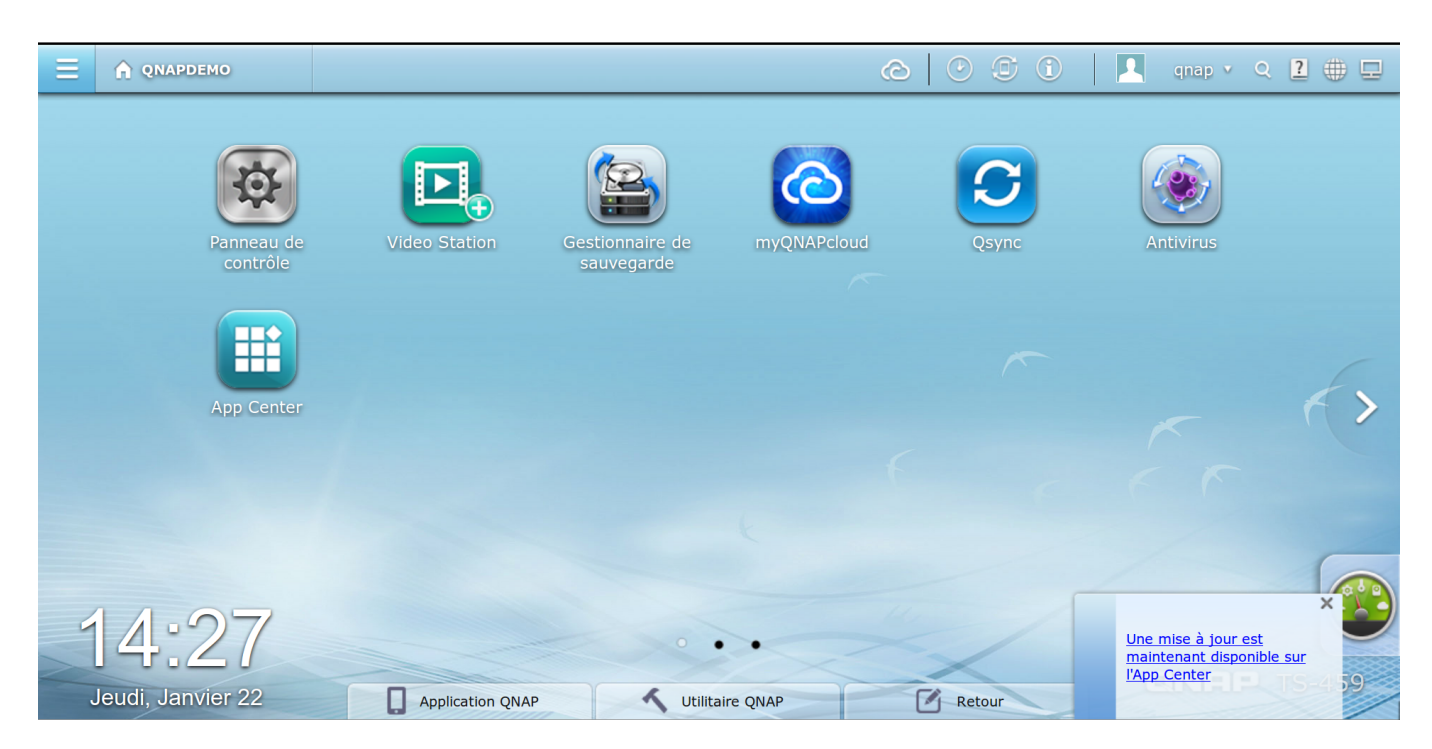

Then click on "Control Panel". The configuration window appears. Click on "SNMP" in the "Network Service" section.

| Ξ |                         | 🔯 Panneau de co 🗙           |                             |                      |                        | ĉ                   |              | 1            | qnap v Q 🙎                                             | ] 🌐 🖵 |
|---|-------------------------|-----------------------------|-----------------------------|----------------------|------------------------|---------------------|--------------|--------------|--------------------------------------------------------|-------|
|   | Panneau de contrôle     |                             |                             |                      |                        |                     |              |              |                                                        | ?     |
|   | Vue d'ensemble          | Paramètres sy               | stème                       |                      |                        |                     |              |              |                                                        |       |
|   | Paramètres système      | r=1                         | 60                          | 1                    | 0                      | 4                   | •            |              |                                                        |       |
|   | 🧘 Réglages de privilège | 1                           |                             | 25                   |                        |                     | W            |              |                                                        |       |
|   | 🛞 Service réseau        | Réglages de<br>base         | Gestionnaire<br>de stockage | Réseau               | Sécurité               | Matériel            | Alimentation | Notification | Mise à jour du<br>micrologiciel                        |       |
|   | Serveurs d'application  | s                           |                             |                      |                        |                     |              |              |                                                        |       |
|   |                         |                             |                             | and the second       | Loc                    |                     |              |              |                                                        |       |
|   |                         | Configuration<br>du système | Dispositif<br>externe       | Gestion              | Journaux du<br>système |                     |              |              |                                                        | >     |
|   |                         | Réglages de p               | rivilège                    |                      |                        |                     |              |              |                                                        |       |
|   |                         | -                           | 2                           |                      | <b>C</b>               |                     |              |              |                                                        |       |
|   |                         | Utilisateurs                | Groupes<br>d'utilisateurs   | Dossiers<br>partagés | Quota                  | Sécurité<br>domaine |              |              |                                                        |       |
|   |                         | Service réseau              | L                           |                      |                        |                     |              |              |                                                        | ×     |
|   |                         | 2                           | <b>1</b>                    |                      | 1                      | Ŷ                   | 0            | U U          | <u>ne mise à jour est</u><br>naintenant disponible sur |       |
|   |                         | Win/Mac/NFS                 | FTP                         | Telnet / SSH         | SNMP                   | Découverte de       | Corbeille de | Qayne 🖄      | App Center                                             | 9     |
|   |                         | Applicat                    | LION QIVAP                  | Utilit               | taire QivAP            |                     | Retour       |              |                                                        |       |

Tick the "Enable SNMP service" box. Leave the version in V1/V2 and change the SNMP community if you wish. Click "Apply" to confirm the changes. Leaving the default options, this is what you see:

| Ξ |                         | Panneau de co 🗙                                                                                             | ©   ©                                                            |                          | qnap 🗸 🍳 🔁 🕀 🗔 |  |  |  |  |
|---|-------------------------|----------------------------------------------------------------------------------------------------|------------------------------------------------------------------|--------------------------|----------------|--|--|--|--|
|   |                         | Panneau de contrôle 🗢 🕻                                                                                     |                                                                  |                          |                |  |  |  |  |
|   | Rechercher (            |                                                                                                    |                                                                  |                          | ?              |  |  |  |  |
|   | Image: Vue d'ensemble   |                                                                                                    |                                                                  |                          |                |  |  |  |  |
|   | 🏟 Paramètres système    | SNMP                                                                                                    |                                                                  |                          |                |  |  |  |  |
|   | 🧘 Réglages de privilège | Antès l'activation de se convise. Le NAC pourse connecter les informations via CNMD aux sustèmes de section |                                                                  |                          |                |  |  |  |  |
|   | 🚱 Service réseau        | Activer le service SNMP                                                                                     | one, le NAS pour a rapporter les mormations via Sivier aux syste | aux systemes de gestion. |                |  |  |  |  |
|   | 戱 Win/Mac/NFS           | Numéro du port :                                                                                            | 161                                                              |                          |                |  |  |  |  |
|   | 🍢 FTP                   | Niveau d'interruption                                                                                       | Informations Avertissement Erreur                                |                          |                |  |  |  |  |
|   | Telnet / SSH            | Adresse trap 1:                                                                                             |                                                                  |                          |                |  |  |  |  |
|   | 🔔 SNMP                  | Adresse trap 2:                                                                                             |                                                                  |                          |                |  |  |  |  |
|   | 🚖 Découverte de service | Adresse trap 3:                                                                                             |                                                                  |                          |                |  |  |  |  |
|   | 🧕 Corbeille de réseau   | Version SNMP:                                                                                               | SNMP V1/V2                                                       |                          |                |  |  |  |  |
|   | 🖸 Qsync                 | Communauté :                                                                                                | public                                                           |                          |                |  |  |  |  |
|   | Serveurs d'applications |                                                                                                    |                                                                  |                          |                |  |  |  |  |
|   |                         |                                                                                                    |                                                                  |                          |                |  |  |  |  |
|   |                         | SNMP MIB                                                                                                    |                                                                  |                          | 2 4 10         |  |  |  |  |
| - |                         | Davis installanda MTD avisor                                                                                |                                                                  |                          |                |  |  |  |  |
|   |                         | Appliquer                                                                                                   |                                                                  |                          |                |  |  |  |  |
|   | oual, outfiller 22      | Application QNAP mobile                                                                                     | Utilitaire QNAP Retour                                           |                          | 99             |  |  |  |  |

### **SNMP DoS detected**

QNAPs NAS may show a DoS detection error message in the system logs ("[SNMP] DoS detected"). This results in an unknown in ESIA products.

You therefore need to increase or stop this detection. To do this, connect to ssh/shell on your QNAP. Then type the following commands:

сору

#### setcfg SNMP EnableDetectDDoS FALSE

Or to increase the number of packets per second (the default is 300).

#### сору

setcfg SNMP MaxPacketPerSecond XXX

After making these changes, don't forget to restart the SNMP service.

сору

/etc/init.d/snmp restart

Original link

https://www.qnap.com/en-us/how-to/knowledge-base/article/what-is-snmp-dos-detected-system-log-message

## **Monitoring options**

Once the SNMP service has been activated, it is possible to retrieve: the general status via the GESA\_SNMP\_QNAP\_HEALTH service (more information)

- The model and its system name
- CPU temperature
- Disk status (model, capacity, smart status and temperature)
- RAID volume status

Storage space via the GESA\_SNMP\_QNAP\_STORAGE service (more information at)

- Remaining disk space
- Used space
- Total space
- Type of partition

CPU load via the GESA\_SNMP\_LOAD service (more information at)

• CPU utilisation

RAM usage via the GESA\_SNMP\_LINUX\_STORAGE service (more information)

Please note that you need to modify the service parameter: The original parameters :

-H \$NRPE\_HOST -p 5666 -u -t 50 -c check\_snmp\_storage -a \$IP \$SNMP\_COM "^/\$" 80 90

becomes :

<HTML> -H \$NRPE\_HOST -p 5666 -u -t 50 -c check\_snmp\_storage -a \$IP \$SNMP\_COM "<strong>^Physical memory\$</strong>" 96 98 </HTML>

Interface bandwidth via the GESA\_SNMP\_INTERFACE\_EASY service (more information)

Network latency via the GESA ICMP service (more information)

And many other tests depending on the use of your NAS (Web server, camera, etc).

For more information on Qnap NAS : See Qnap support.

From: https://wiki.esia-sa.com/ - **Esia Wiki** 

Permanent link: https://wiki.esia-sa.com/en/snmp/snmp\_nas\_qnap

Last update: 2023/11/09 18:08

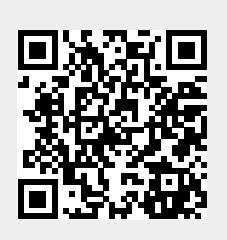